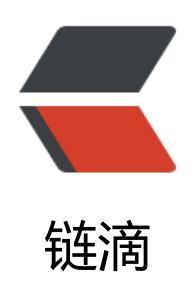

# 矩池云上安装 NVCaffe 教程

作者: matpool

- 原文链接: https://ld246.com/article/1628134152734
- 来源网站: 链滴
- 许可协议:署名-相同方式共享 4.0 国际 (CC BY-SA 4.0)

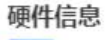

GPU: NVIDIA Tesla P100-16GB 每秒浮点运算次数: 5.18 TFLOPS 显卡内存: 16 GB

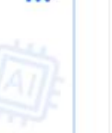

...

租用配置

镜像: cuda11.1 base 挂載: /:/mnt 端口导出: SSH/22, HTTP/8888 计费: ¥4.79+

折扣价:¥ 4.00/小时 原价:¥ 7.99/小时 余额还够租用:~ 55小时

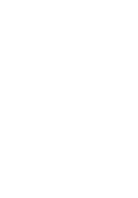

使用的是P100, cuda11.1base镜像

# 创建虚拟环境

conda create -n py36 python=3.6 conda deactivate conda activate py36

### 安装依赖包

apt update

apt-get install libopencv-dev libopenblas-dev libopenblas-base libhdf5-dev protobuf-compile libgoogle-glog-dev libgflags-dev libprotobuf-dev libboost-dev libleveldb-dev liblmdb-dev li turbojpeg0-dev libboost-filesystem-dev libboost-system-dev libboost-thread-dev libboost-r gex-dev libsnappy-dev

# 下载NVIDIA caffe

cd /home/

# 官方链接wget https://github.com/NVIDIA/caffe/archive/refs/tags/v0.17.4.tar.gz 我这里用了镜像来下载 wget https://download.fastgit.org/NVIDIA/caffe/archive/refs/tags/v0.17.4.tar.gz

tar -xvf v0.17.4.tar.gz cd caffe-0.17.4

for req in \$(cat python/requirements.txt); do pip install \$req; done pip install --upgrade google-api-python-client

cp Makefile.config.example Makefile.config

# 修改Makefile.config

直接复制进去,保存即可。

## Refer to http://caffe.berkeleyvision.org/installation.html
# Contributions simplifying and improving our build system are welcome!

# cuDNN acceleration switch (uncomment to build with cuDNN).
# cuDNN version 6 or higher is required.
USE\_CUDNN := 1

# NCCL acceleration switch (uncomment to build with NCCL)

# See https://github.com/NVIDIA/nccl USE\_NCCL := 1

# Builds tests with 16 bit float support in addition to 32 and 64 bit. # TEST\_FP16 := 1

# uncomment to disable IO dependencies and corresponding data layers
# USE\_OPENCV := 0
# USE\_LEVELDB := 0
# USE\_LMDB := 0

# Uncomment and set accordingly if you're using OpenCV 3/4 OPENCV\_VERSION := 3

# To customize your choice of compiler, uncomment and set the following. # N.B. the default for Linux is g++ and the default for OSX is clang++ # CUSTOM\_CXX := g++

# CUDA directory contains bin/ and lib/ directories that we need. CUDA\_DIR := /usr/local/cuda # On Ubuntu 14.04, if cuda tools are installed via # "sudo apt-get install nvidia-cuda-toolkit" then use this instead: # CUDA\_DIR := /usr

# CUDA architecture setting: going with all of them. CUDA\_ARCH := -gencode arch=compute\_60,code=sm\_60 \ -gencode arch=compute\_61,code=sm\_61 \ -gencode arch=compute\_70,code=sm\_70 \ -gencode arch=compute\_75,code=sm\_75 \ -gencode arch=compute\_75,code=compute\_75

# BLAS choice: # atlas for ATLAS # mkl for MKL # open for OpenBlas - default, see https://github.com/xianyi/OpenBLAS BLAS := open # Custom (MKL/ATLAS/OpenBLAS) include and lib directories. BLAS\_INCLUDE := /opt/OpenBLAS/include/ BLAS\_LIB := /opt/OpenBLAS/lib/

# Homebrew puts openblas in a directory that is not on the standard search path # BLAS\_INCLUDE := \$(shell brew --prefix openblas)/include # BLAS\_LIB := \$(shell brew --prefix openblas)/lib

# This is required only if you will compile the matlab interface.
# MATLAB directory should contain the mex binary in /bin.
# MATLAB\_DIR := /usr/local
# MATLAB\_DIR := /Applications/MATLAB\_R2012b.app

# NOTE: this is required only if you will compile the python interface. # We need to be able to find Python.h and numpy/arrayobject.h. #PYTHON\_INCLUDE := /usr/include/python2.7 \ # /usr/lib/python2.7/dist-packages/numpy/core/include # Anaconda Python distribution is quite popular. Include path: # Verify anaconda location, sometimes it's in root. # ANACONDA HOME := \$(HOME)/anaconda # PYTHON INCLUDE := \$(ANACONDA HOME)/include \ # \$(ANACONDA HOME)/include/python2.7 \ # \$(ANACONDA HOME)/lib/python2.7/site-packages/numpy/core/include \ # Uncomment to use Python 3 (default is Python 2) PYTHON LIBRARIES := boost python3 python3.6m PYTHON INCLUDE := /root/miniconda3/envs/py36/include/python3.6m \ /root/miniconda3/envs/py36/lib/python3.6/site-packages/numpy/core/include # We need to be able to find libpythonX.X.so or .dylib. PYTHON LIB := /root/miniconda3/envs/py36/lib # PYTHON LIB := \$(ANACONDA HOME)/lib # Homebrew installs numpy in a non standard path (keg only) # PYTHON INCLUDE += \$(dir \$(shell python -c 'import numpy.core; print(numpy.core. file ) ))/include # PYTHON LIB += \$(shell brew --prefix numpy)/lib # Uncomment to support layers written in Python (will link against Python libs) WITH PYTHON LAYER := 1 # Whatever else you find you need goes here. INCLUDE DIRS := \$(PYTHON INCLUDE) /usr/local/include /usr/include/hdf5/serial LIBRARY DIRS := \$(PYTHON LIB) /usr/local/lib /usr/lib /usr/lib/x86 64-linux-gnu/hdf5/serial # If Homebrew is installed at a non standard location (for example your home directory) and ou use it for general dependencies # INCLUDE DIRS += \$(shell brew --prefix)/include # LIBRARY DIRS += \$(shell brew --prefix)/lib # Uncomment to use `pkg-config` to specify OpenCV library paths. # (Usually not necessary -- OpenCV libraries are normally installed in one of the above \$LIBR RY DIRS.) # USE PKG CONFIG := 1 BUILD DIR := build DISTRIBUTE DIR := distribute # Uncomment for debugging. Does not work on OSX due to https://github.com/BVLC/caffe/i sues/171 # DEBUG := 1 # The ID of the GPU that 'make runtest' will use to run unit tests. TEST GPUID := 0 # enable pretty build (comment to see full commands) Q ?= @ # shared object suffix name to differentiate branches LIBRARY NAME SUFFIX := -nv 想自己找到上面修改的路径,可以使用下面的命令查找

python -c "from distutils.sysconfig import get\_python\_inc; print(get\_python\_inc())" python -c "import distutils.sysconfig as sysconfig; print(sysconfig.get\_config\_var('LIBDIR'))"

find /root/miniconda3/envs/py36/lib/ -name numpy

#### 设置环境变量

export PYTHONPATH=/home/caffe-0.17.4/python/:\$PYTHONPATH export LD\_LIBRARY\_PATH=\$LD\_LIBRARY\_PATH:/root/miniconda3/envs/py36/lib

#### 开始编译

make clean make all -j12 make pycaffe -j12

## 使用python环境测试

python

import caffe
caffe.set\_mode\_gpu()
caffe.\_version\_

## 使用官方examples测试

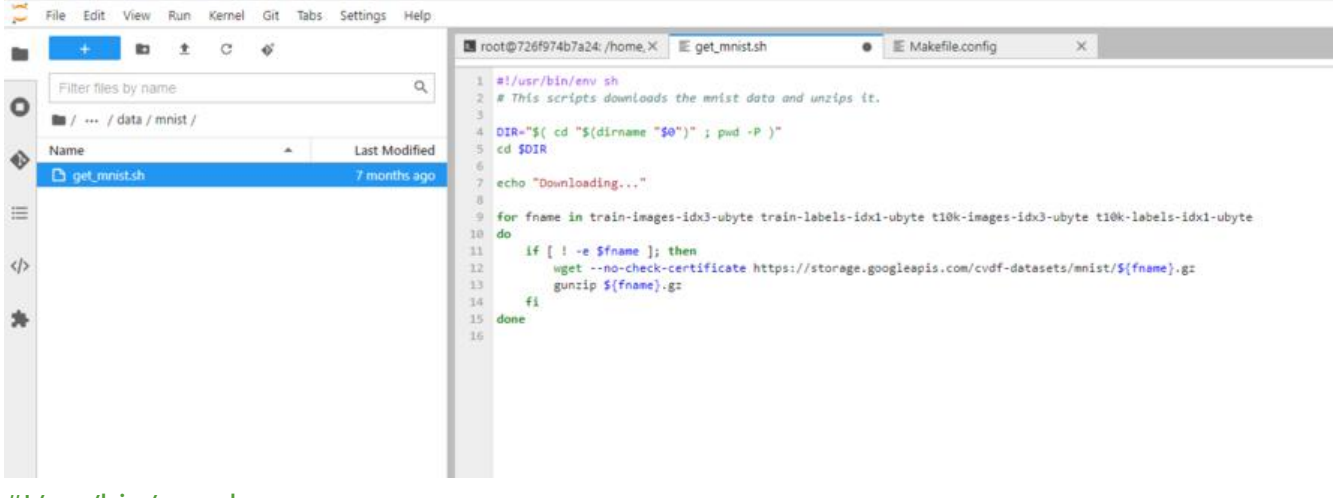

#!/usr/bin/env sh

# This scripts downloads the mnist data and unzips it.

```
DIR="$( cd "$(dirname "$0")" ; pwd -P )"
cd $DIR
```

```
echo "Downloading..."
```

for fname in train-images-idx3-ubyte train-labels-idx1-ubyte t10k-images-idx3-ubyte t10k-la els-idx1-ubyte

do

```
if [ ! -e $fname ]; then
```

wget --no-check-certificate https://storage.googleapis.com/cvdf-datasets/mnist/\${fname

```
.gz
```

gunzip \${fname}.gz

```
fi
```

```
done
```

```
------
                                   .....
----
(py36) root@726f974b7a24:/home/caffe-0.17.4# ./examples/mnist/create_mnist.sh
Creating 1mdb..
I0804 14:03:06.928686 23223 db_lmdb.cpp:36] Opened lmdb examples/mnist_train_lmdb
I0804 14:03:06.929116 23223 convert_mnist_data.cpp:88] A total of 60000 items.
I0804 14:03:06.929132 23223 convert_mnist_data.cpp:89] Rows: 28 Cols: 28
I0804 14:03:07.329062 23223 convert_mnist_data.cpp:108] Processed 60000 files.
I0804 14:03:07.489557 23236 db_lmdb.cpp:36] Opened lmdb examples/mnist/mnist_test_lmdb
I0804 14:03:07.489949 23236 convert_mnist_data.cpp:88] A total of 10000 items.
I0804 14:03:07.489965 23236 convert_mnist_data.cpp:89] Rows: 28 Cols: 28
I0804 14:03:07.540932 23236 convert_mnist_data.cpp:108] Processed 10000 files.
Done.
(py36) root@726f974b7a24:/home/caffe=0.17.4# ./examples/mnist/train_lenet.sh
I0804 14:03:14.980005 23250 parallel.cpp:49] P2PManager::Init @ 726f974b7a24
I0804 14:03:15.015836 23250 common.cpp:470] GPU 0 'Tesla P100-SXM2-16GB' has compute capability 6.0
I0804 14:03:15.458726 23250 caffe.cpp:703] This is NVCaffe 0.17.4 started at Wed Aug 4 14:03:15 2021
I0804 14:03:15.458817 23250 caffe.cpp:705] CuDNN version: 8005
I0804 14:03:15.458881 23250 caffe.cpp:706] CuBLAS version: 11300
I0804 14:03:15.458890 23250 caffe.cpp:707] CUDA version: 11010
I0804 14:03:15.458899 23250 caffe.cpp:708] CUDA driver version: 11020
I0804 14:03:15.458909 23250 caffe.cpp:709] Arguments:
[0]: ./build/tools/caffe
[1]: train
[2]: --solver=examples/mnist/lenet_solver.prototxt
T0804 14:03:15.480803 23250 caffe.com:216] Hsing GPHs 0
```

./data/mnist/get\_mnist.sh ./examples/mnist/create\_mnist.sh ./examples/mnist/train\_lenet.sh

#### 查看显存使用率

| GPU        | GI<br>GI<br>ID | CI<br>ID                   | PID Typ                        | e Process name          | GPU Memory<br>Usage                                               |
|------------|----------------|----------------------------|--------------------------------|-------------------------|-------------------------------------------------------------------|
| ed Aug     | 4 14<br>A-SMI  | l: 03: 2<br>460 <b>.</b> 3 | 8 2021<br>2.03 Driver          | Version: 460.32.03      | CUDA Version: 11.2                                                |
| GPU<br>Fan | Name<br>Temp   | Perf                       | Persistence-M<br>Pwr:Usage/Cap | Bus-Id Dis<br>Memory-Us | p.A   Volatile Uncorr. ECC<br>age   GPU-Util Compute M.<br>MIG M. |
|            |                | D100                       | SAM5 UN                        |                         | +                                                                 |

nvidia-smi -l 5

# 参考文章

https://stackoverflow.com/questions/36183486/importerror-no-module-named-google

https://stackoverflow.com/questions/28190534/windows-scipy-install-no-lapack-blas-resourc s-found/29860484#29860484

https://github.com/xianyi/OpenBLAS/issues/1114

https://pypi.org/project/scipy/0.17.0/

https://github.com/NVIDIA/caffe/releases/tag/v0.17.4